## Obnovení hesla u IP kamer a NVR značky Uniview

Možnosti získání dočasného hesla:

- 1. Zasláním sériového čísla kamery či záznamového zařízení + systémového času na email globalsupport@uniview.com
- 2. Pomocí služby EZCloud http://en.ezcloud.uniview.com
- 3. Pomoci mobilní aplikace EZview

## 1. Zasláním sériového čísla kamery či záznamového zařízení + systémového času na email

Zadejte IP adresu kamery či záznamového zařízení do svého prohlížeče. V dialogovém okně viz (obr.1) klikněte na volbu "Forgot Password". Po zobrazení dialogového okna viz (obr.2) zašlete na email <u>globalsupport@uniview.com</u> systémové datum Vašeho zařízení označené jako "Date" + připište sériové číslo Vašeho zařízení (uvedeno na obalu, dodacím listě či na samotném zařízení) s žádostí o zaslání hesla pro obnovení v anglickém jazyce. Možností je také zaslat tento email na adresu <u>servis@discomp.cz</u>.

| unv      | IPC2324EBR-DPZ28 |
|----------|------------------|
|          | English 🗸        |
| Username | admin            |
| Password | Forgot Password? |
|          | Live View        |
|          | Login Reset      |
|          |                  |

Obrázek 1 - webové rozhraní zařízení

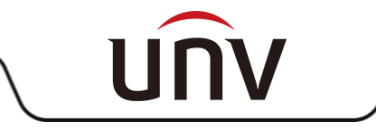

| UNV                                                                                                    | IPC2324EBR-DPZ28                                                                                                    |                                            |
|----------------------------------------------------------------------------------------------------|----------------------------------------------------------------------------------------------------|--------------------------------------------|
| Forgot Password?                                                                                                    |                                                                                                    | ×                                          |
| Option 1: Access <u>http://e</u><br>required),then change th<br>Option 2: Email the devic<br>globalsupport@uniview.<br>login.<br>Date: 20190204 | n.ezcloud.uniview.comfor a temporary pass<br>ne password after login.<br>ce's serial number and date(yyyyMMdd) to<br>com for a temporary password, then chang | word (registration<br>e the password after |
|                                                                                                    |                                                                                                    |                                            |

Obrázek 2 - datum a email pro obnovení hesla

## 2. Pomocí služby EZCloud - http://en.ezcloud.uniview.com

Přihlaste se do svého účtu na EZcloud, vyberte si kameru či záznamové zařízení ze seznamu a ve sloupci označeném "Retrieve password" klikněte na volbu "Retrieve"(obr.3;4).

| 📃 Device List                      | Or     | rg List |        |                 |                     |           |                        |                 |                 | + Add            | Org 🕇 A              | Add Device       |
|------------------------------------|--------|---------|--------|-----------------|---------------------|-----------|------------------------|-----------------|-----------------|------------------|----------------------|------------------|
| 🖸 root                             | My Cl  | loud De | vices  |                 |                     |           |                        |                 |                 |                  |                      | â                |
|                                    | Select | No.     | Org    | Device Name     | Device Type         | Device IP | Latest Online<br>Time  | Status          | Share<br>Device | Change<br>Device | Retrieve<br>Password | Access<br>Device |
|                                    |        | 1       | rool I | IPC314SR-DVPF28 | IPC314SR-<br>DVPF28 |           | 2/4/2019<br>4:09:15 PM | Online<br>(NAT) | <u>Share</u>    | <u>Change</u>    | Retrieve             | Access           |
| Obrázak 2 EZcloud prostřadí        |        |         |        |                 |                     |           |                        |                 |                 |                  |                      |                  |
|                                    |        |         |        |                 |                     | ,         |                        |                 |                 |                  |                      |                  |
|                                    |        |         |        |                 |                     |           |                        |                 |                 |                  |                      |                  |
|                                    |        |         |        |                 |                     |           |                        |                 |                 |                  |                      |                  |
|                                    |        |         |        | +               | Add Org             | +         | Add Dev                | ice             |                 |                  |                      |                  |
|                                    |        |         |        |                 |                     |           |                        |                 |                 |                  |                      |                  |
|                                    |        |         |        |                 |                     |           |                        |                 |                 |                  |                      |                  |
|                                    |        |         |        |                 |                     |           |                        |                 |                 |                  |                      |                  |
|                                    |        |         | ar     | re Cha          | nge                 | Retrieve  | Acce                   | ss              |                 |                  |                      |                  |
|                                    |        |         | ri(    | ce Dev          | vice F              | Password  | Devi                   | се              |                 |                  |                      |                  |
|                                    |        |         | aı     | re Cha          | nae 🕻               | Retrleve  | Acce                   | ss              |                 |                  |                      |                  |
|                                    |        |         | _      |                 | -                   |           |                        |                 |                 |                  |                      |                  |
|                                    |        |         |        |                 |                     |           |                        |                 |                 |                  |                      |                  |
| Obrazek 4 - Ezcioua obnoveni nesia |        |         |        |                 |                     |           |                        |                 |                 |                  |                      |                  |

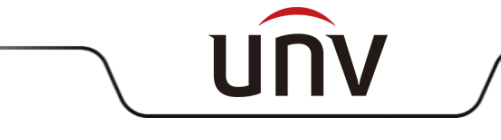

| Device Name:       | IPC314SR-DVPF28                  |
|--------------------|----------------------------------|
| Serial Number:     | 210235T3SY3185000004             |
| Valid Date:        | 20190204                         |
| Email:             | tomas.petrzilka@discomp. Acquire |
| Verification Code: |                                  |
|                    | Retrieve Back                    |

Obrázek 5 - EZcloud dialogové okno pro zaslání dočasného kódu

Na další obrazovce viz (obr.5) klikněte na volbu "Acquire". Verifikační kód Vám bude zaslán na email, který je v okně již předvyplněn a souvisí s Vaší registrací. V některých případech je zapotřebí kliknout na volbu "Acquire" alespoň 2x. Email s verifikačním kódem Vám dorazí okamžitě (obr.6). Verifikační kód vložte do pole "Verification Code" a vyberte volbu "Retrieve" (obr.7).

Komu

Notification <en.ezcloud@uniview.com> EZCloud - Verification Code

Verification code: 278638, The code is valid within 30 mins. Note: Do not disclose your verification code to others. [Uniview]

Obrázek 6 - email s verifikačním dočasným kódem

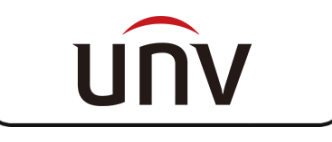

Jakmile vložíte verifikační kód a kliknete na "Retrieve", zobrazí se Vám tzv. dočasné (platné 1 den) admin heslo (obr.7). Použitím tohoto hesla se přihlašte a ihned si nastavte heslo vlastní.

| Device Name:           | IPC314SR-DVPF28                  |                                                                                                    |
|------------------------|----------------------------------|----------------------------------------------------------------------------------------------------|
| Serial Number:         | 210235T3SY3185000004             |                                                                                                    |
| Valid Date:            | 20190204                         |                                                                                                    |
| Email:                 | tomas.petrzilka@discomp. Acquire | ]                                                                                                    |
| Verification Code      |                                  |                                                                                                    |
|                        | Retrieve Back                    |                                                                                                    |
| Temporary<br>Password: | 0j33f8                           | Note: This temporary password is valid only on the specified day. Once logged in, please change the admin password immediately! |

Obrázek 7 - EZcloud - dočasné heslo

## 3. Pomoci mobilní aplikace EZview

Přihlašte se do své mobilní aplikace EZview. Vyberte ze seznamu volbu "Místní konfigurace", poté téměř dole vyberte možnost "Zapomněli jste heslo zařízení" - naskenujte QR kód zařízení (uvedený na krabici či samotném zařízení) či vlevo dole vyberte symbol tužky a zadejte sériové číslo ručně. Po úspěšném zadání Vám bude aplikací nabídnuto dočasné admin heslo. Po přihlášení do zařízení prosím ihned nastavte heslo nové. Obrázkový popis viz níže.

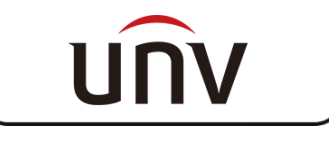

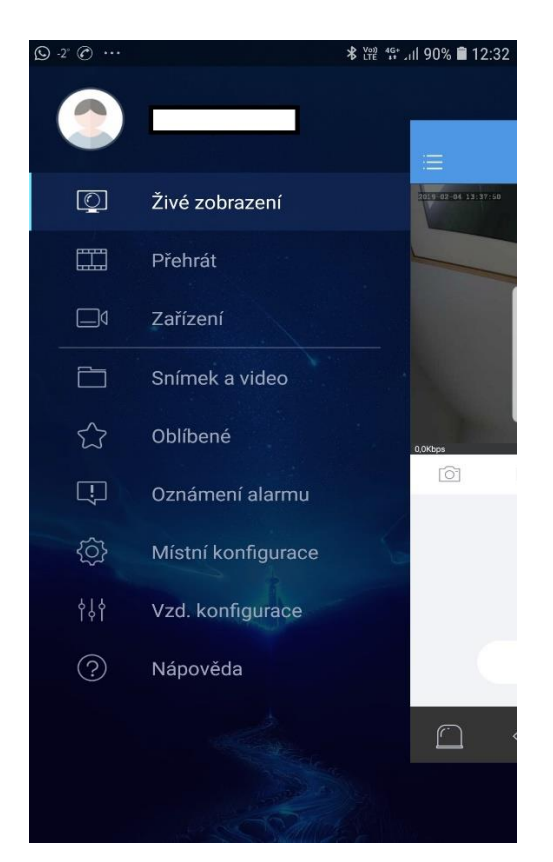

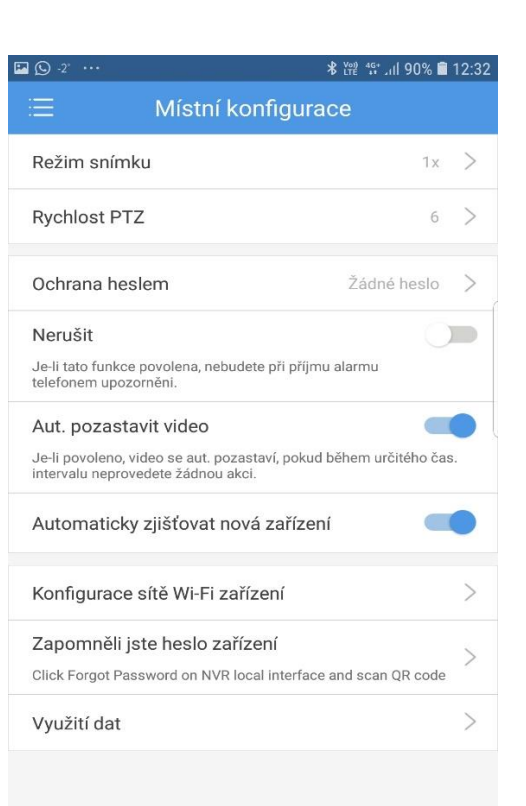

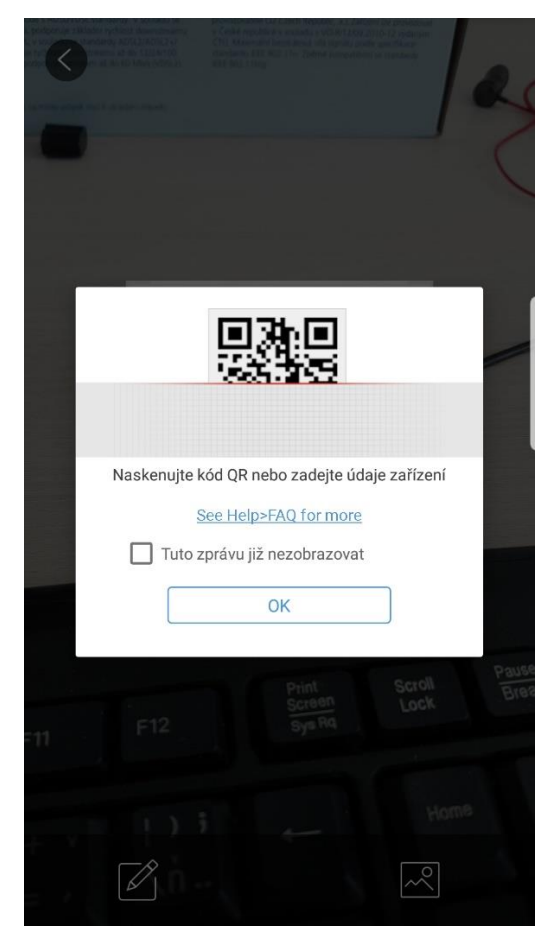

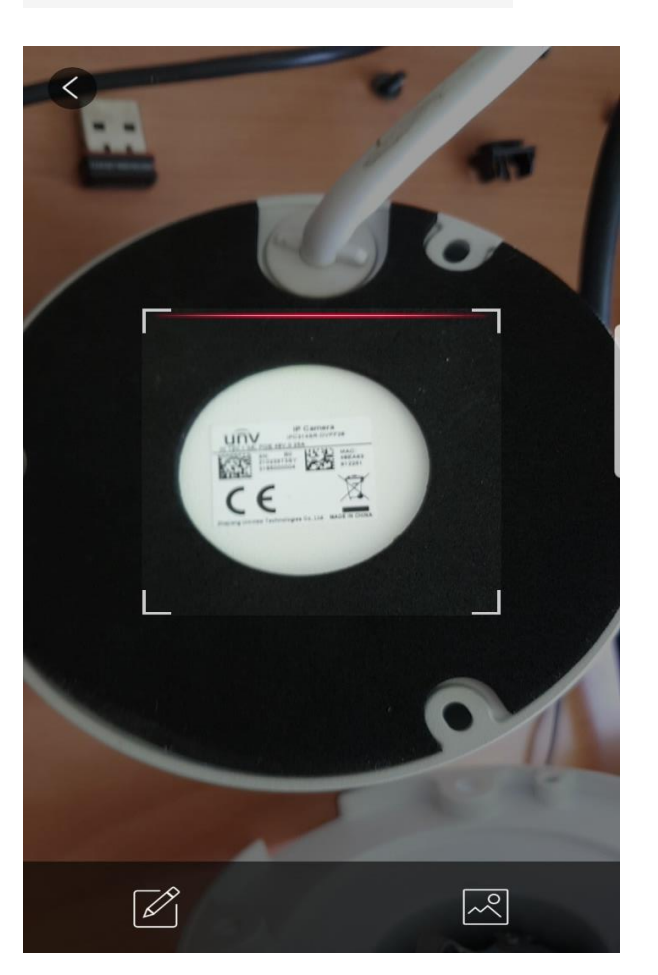

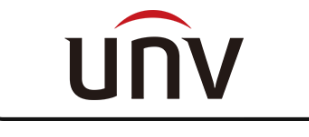

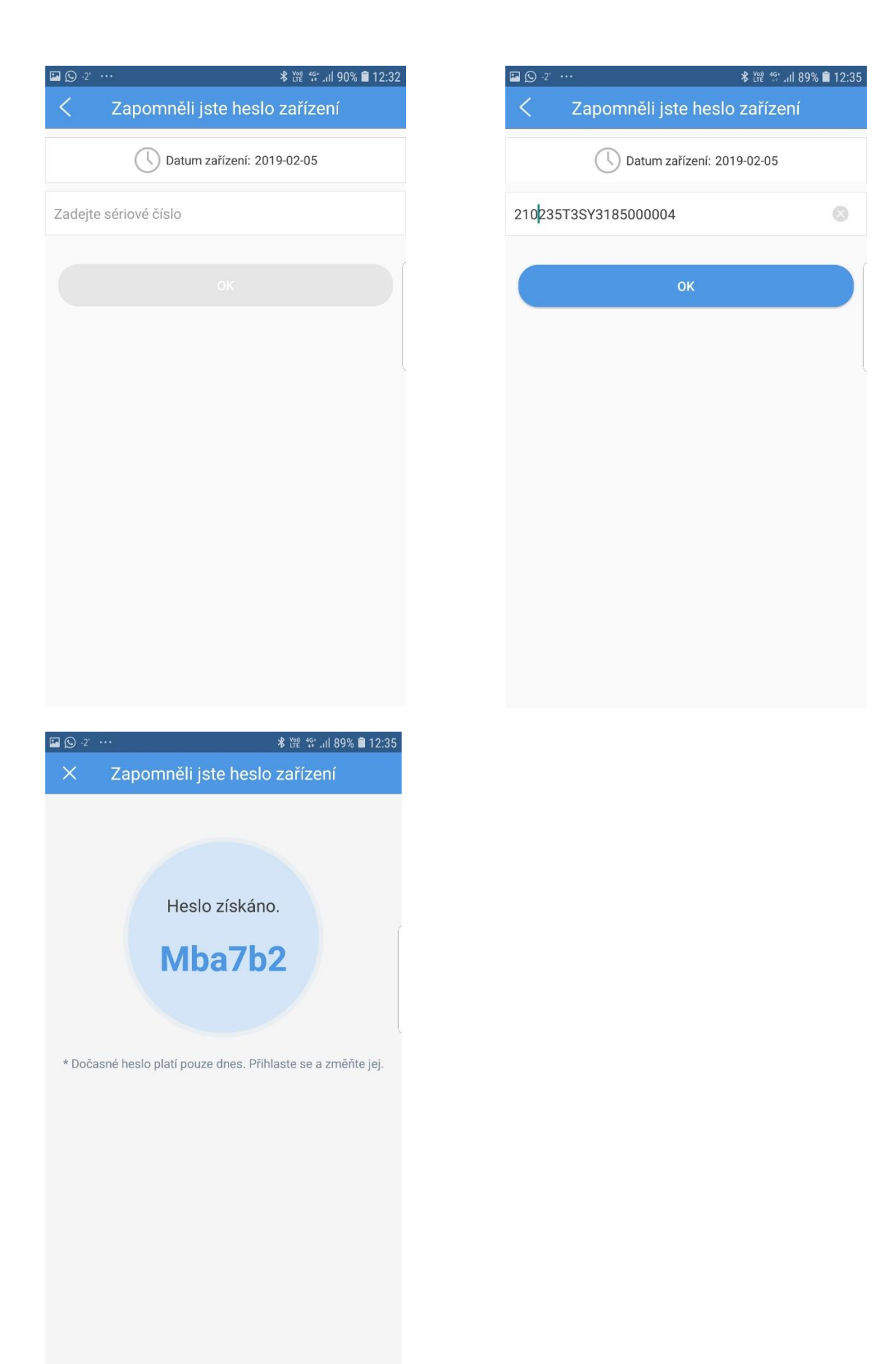

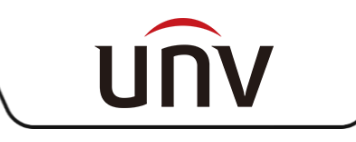